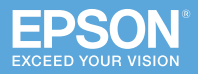

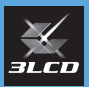

# ビジネスプロジェクター **EB-1470UT**

# かんたん操作ガイド

本書では、以下を説明しています。

- 本機を使って投写するまでの基本操作
- 映像の投写に関するトラブルの対処方法
- インタラクティブ機能の概要

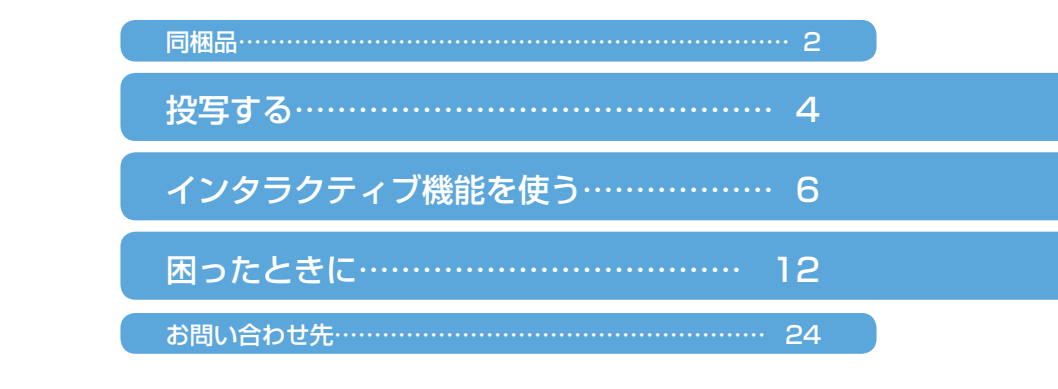

本機には以下のマニュアルが添付されています。 本機を安全に正しくお使いいただくために、マニュアルをよくお読みください。

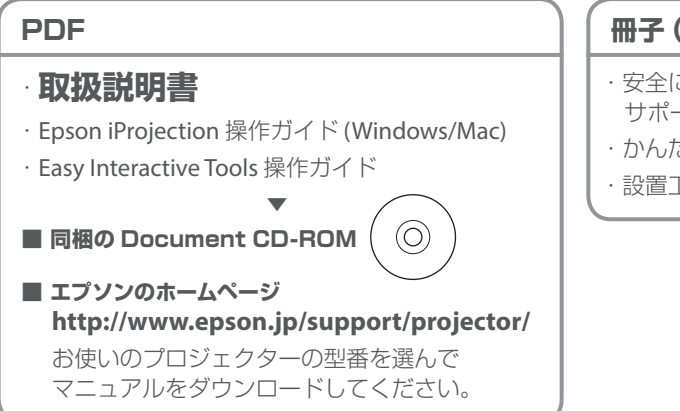

冊子(紙)

- ・安全にお使いいただくために / サポートとサービスのご案内 かんたん操作ガイド(本書)
- ・設置工事説明書

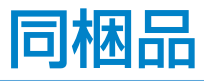

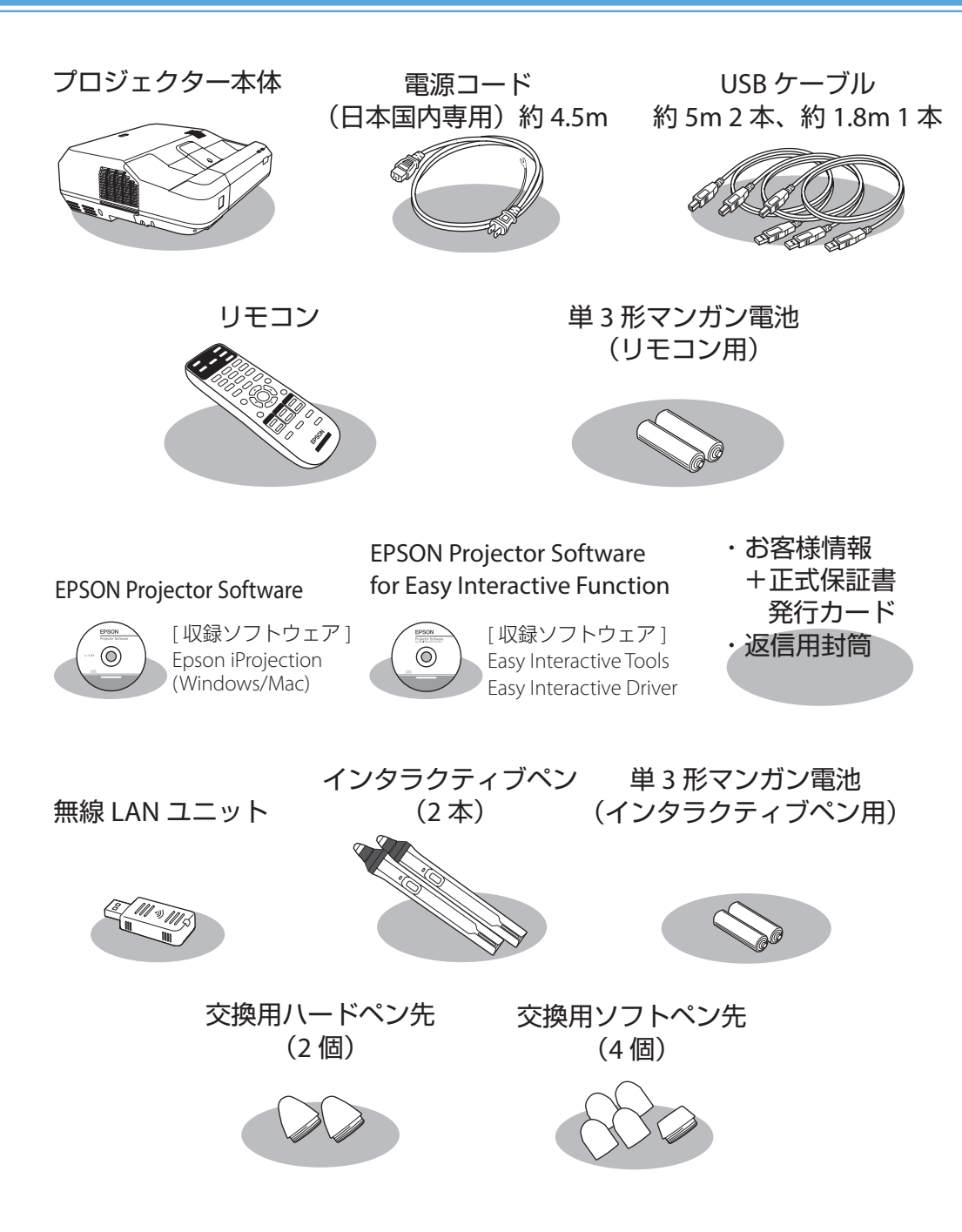

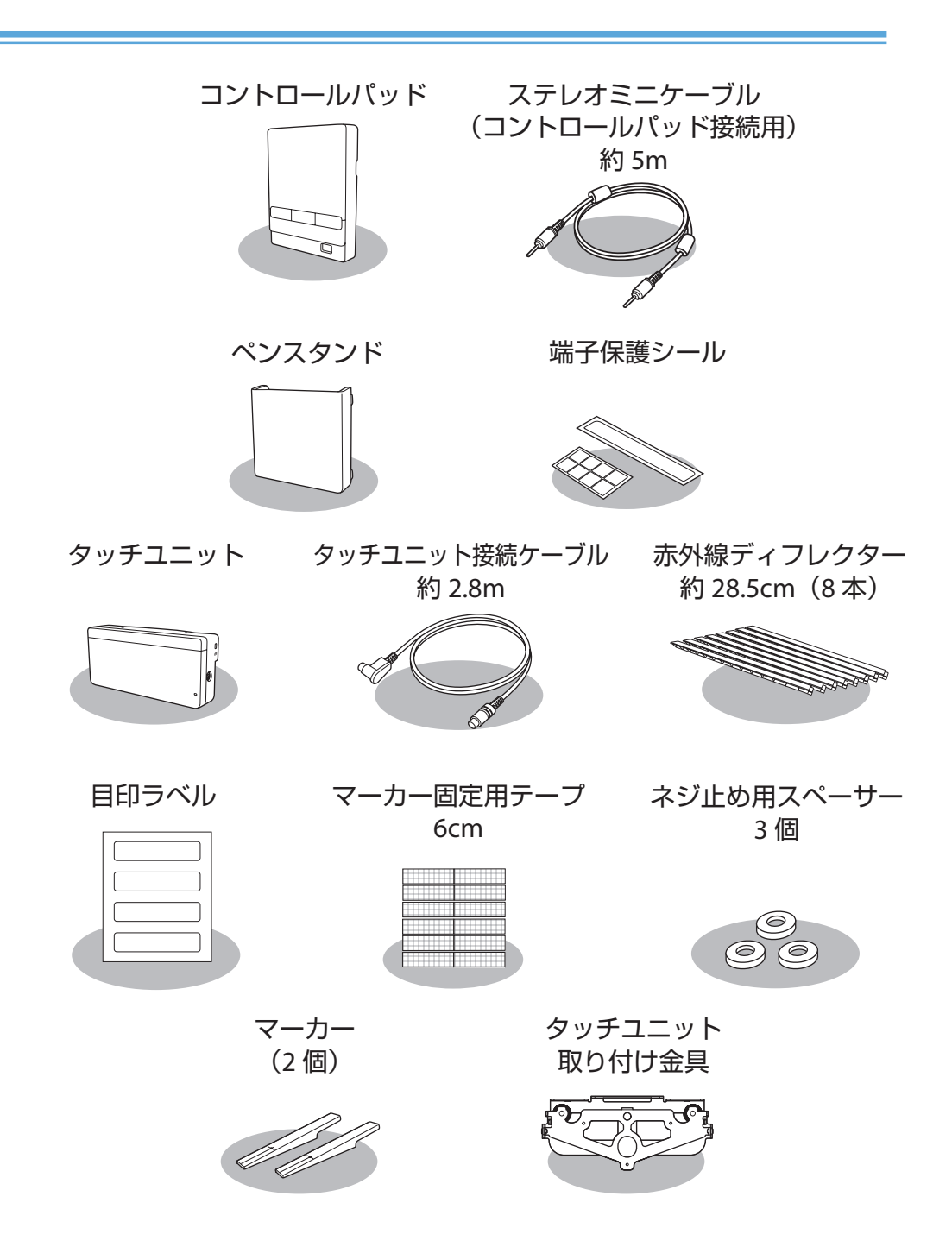

# 本機から映像を投写する

コントロールパッドを使って、コンピューターの映像を投写する手順を説明します。

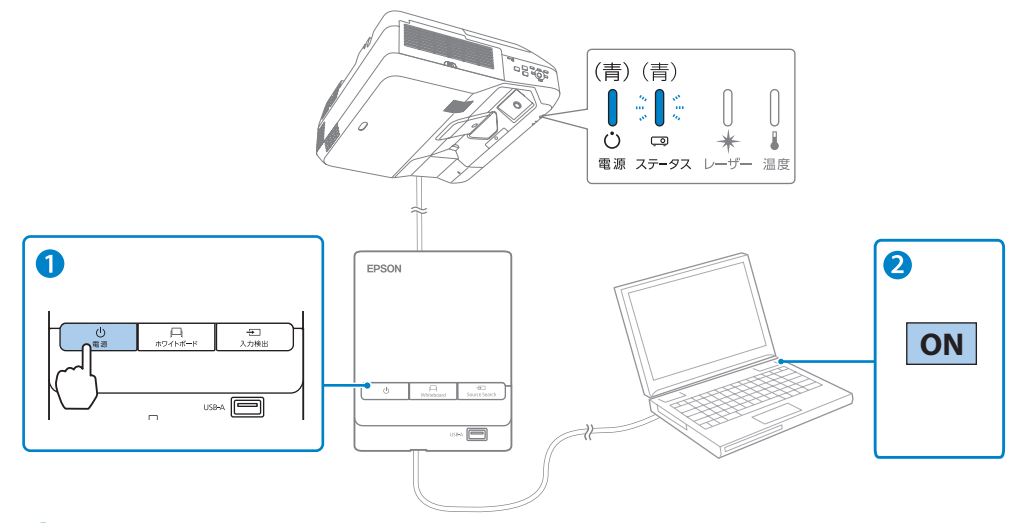

コントロールパッドの電源ボタン【ひ】を押して、本機の電源を入れます。

「ピッ」と確認音が鳴り、ステータスインジケーター(四)が青色に点滅します(ウォームアップ状態)。

ウォームアップが終わると、ステータスインジケーター(四)が青色に点灯します。

#### コンピューターの電源を入れます。

インタラクティブ機能を使う場合は、[拡張設定]メニューで [USB Type B] を [USB Display/Easy Interactive Function] に設定します。 初めて接続するときは、コンピューターの画面に表示される指示に従いドライバーをイン ストールします。

2回目以降に接続すると、自動的に映像が投写されます。

### ▲ 警告

投写中はレンズをのぞかないでください。

#### ▲ 注意

本機の吸気口・排気口をふさがないでください。内部に熱がこもり、火災の原因になるこ とがあります。

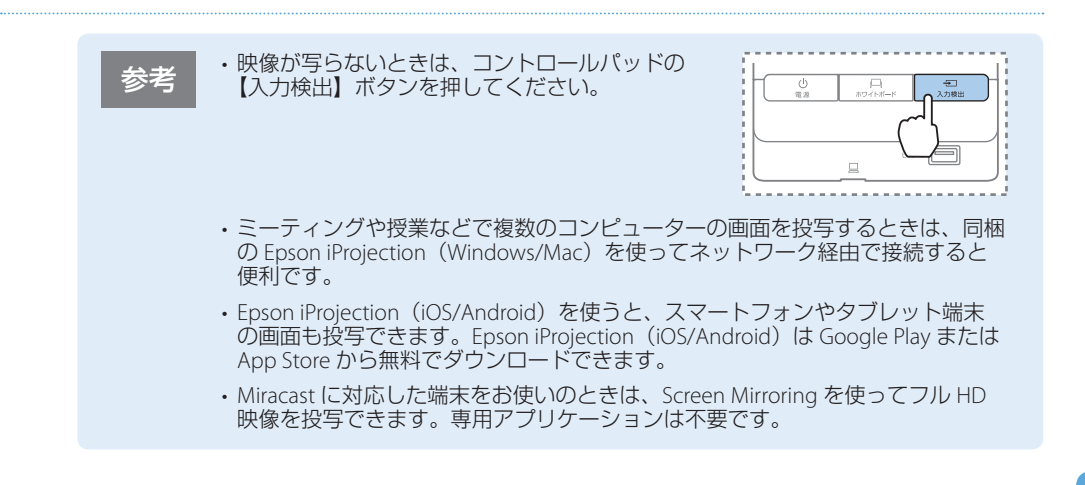

# 本機の電源を切る

投写を終了するときは、コントロールパッドの電源ボタン【()】を 2回押して本機の電源を切ります。 「ピッピッ」と確認音が2回鳴った後、ステータスインジケーター (©)が消灯します。

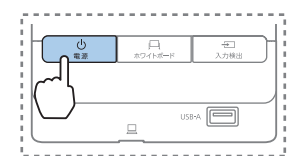

インタラクティブ機能を使う

インタラクティブ機能では、3つのモードが使えます。

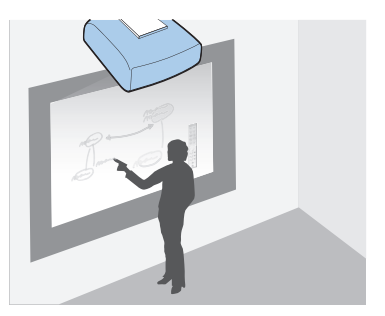

ホワイトボードモード

ホワイトボードのような無地の投写画面に描画 できます。会議でホワイトボードの代わりに使 用すると便利です。

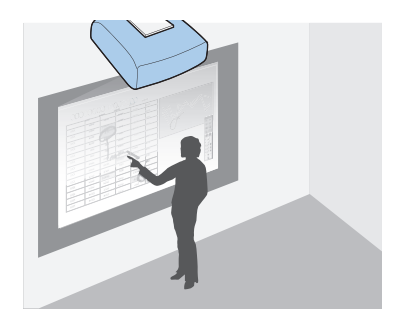

アノテーションモード コンピューターなどから投写した資料に注釈を 書き込めます。資料のポイントや補足を書き込 んで、効果的なプレゼンテーションができます。

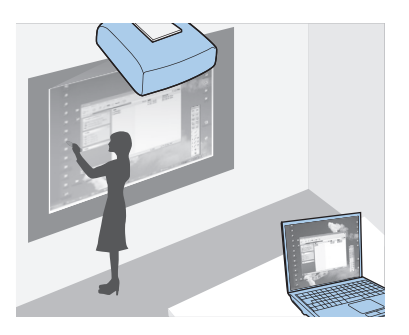

#### マウス操作

投写画面でコンピューターを操作できます。コンピューターのマウスと同じように、クリックやドラッグ&ドロップなどができます。

目次

| インタラクティブペンを使って操作する7        |
|----------------------------|
| ホワイトボード画面に描画する(ホワイトボードモード) |
| 投写した資料に描画する(アノテーションモード)10  |
| 投写画面からコンピューターを操作する(マウス操作)  |

# インタラクティブペンを使って操作する

インタラクティブペンは2種類あり、ペン側面のラベルの色が異なります(オレンジと青)。 ラベルの色が異なるペンは、2本同時に使用できます。 ペンを持つと電源が入ります。ペンを使い終わったら、投写画面から離れた場所に置いてく ださい。

お使いになる前に電池(1本)をセットしてください。 交換用の電池は以下のいずれかを使用します。

- 単3形マンガン乾電池
- ・単3形アルカリ乾電池
- eneloop® \* (BK-3MCC)

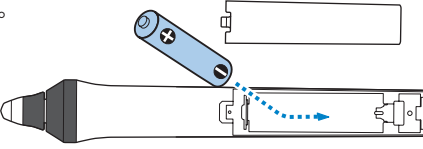

※ eneloop® はパナソニックグループの登録商標です。

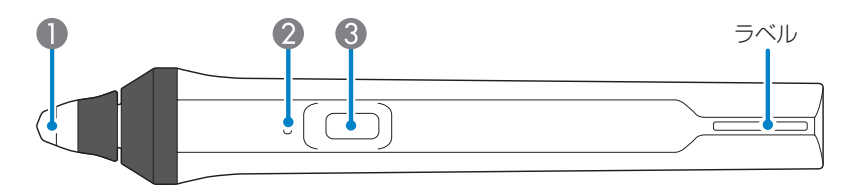

#### ● ペン先

交換できるソフトペン先です。

投写画面によってソフトペン先が使いづらいときは、ハードペン先に交換してくだ さい。

#### ② バッテリーインジケーター

ペン側面にあるボタンを押したときに、電池残量をお知らせします。

- ・青色に点灯:電池残量は十分です。
- ・青色に点滅:電池残量が少なくなってきています。
- ・ 点灯しない:電池残量がありません。電池を交換してください。

#### 3 ボタン

押すたびに、ペンの機能がペンと消しゴムで交互に切り替わります。ボタンの機能 は[拡張設定]メニューの[ペンボタン動作]で変更できます。 マウス操作時に押すと、マウス操作の右クリックができます。

参考

- ペンを置くと15秒後に自動的に電源が切れます。ペンを持つと再び電源が入ります。
- ペン先の黒い部分を持ったり、傷や汚れを付けたりしないでください。ペンが 動作しないことがあります。
- ・同梱のペンスタンドにペンを置くときは、ペンの誤動作を防ぐため、ペン先を 下に向けて置いてください。

お買い上げ時、インタラクティブペンにはソフトペン先が取り付けられています。

ソフトペン先が汚れたり傷ついたりすると、インタラクティブペンの反応が悪くなります。
新しいソフトペン先と交換してください。

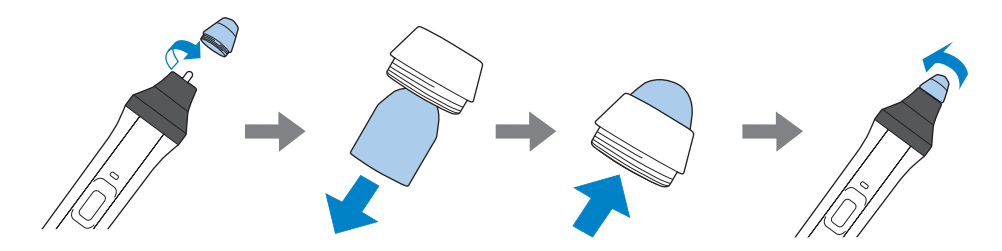

・投写画面によってソフトペン先が使いづらいときは、ハードペン先と交換してください。

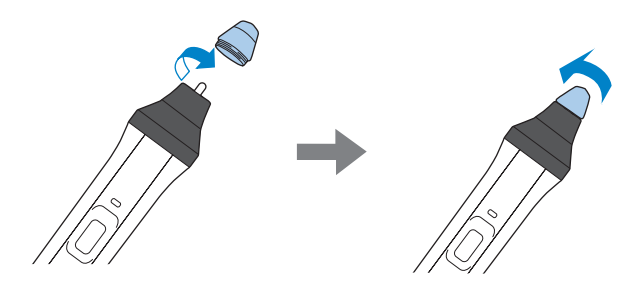

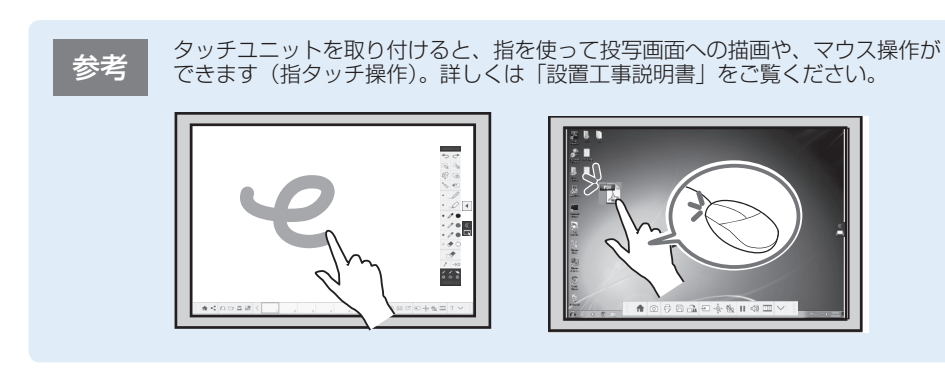

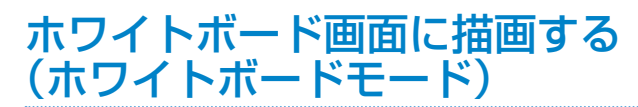

ホワイトボードモードでは、ホワイトボードのような無地の背景が投写され、その上にインタラクティ ブペンで文字や図形を自由に描画できます。描画した内容は、印刷や保存をしたり、ネットワーク経 由で他のプロジェクターと共有したりできます。

### コントロールパッドの【ホワイトボード】ボタンを押します。

投写画面にホワイトボード画面が表示されます。インタラクティブペンを使って投写画面 に書き込みできます。

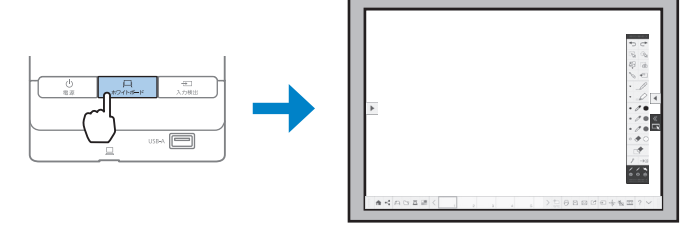

2 [ ◀ ] または [ 🕨 ] ツールバータブを押します。

ツールバーが表示されます。

ツールバーの詳細は『取扱説明書』「ホワイトボードモードのツールバー」をご覧ください。

# 投写した資料に描画する(アノテーションモード)

アノテーションモードでは、投写した資料にインタラクティブペンで文字や図形を自由に描画できます。

 接続機器から映像を投写した状態で、インタラクティブペンを投写画面に近 づけます。

投写画面にツールバータブが表示されます。インタラクティブペンを使って投写画面に書 き込みができます。

2 [ ◀ ] または [ ▶ ] ツールバータブを押します。

ツールバーが表示されます。

ツールバーの詳細は『取扱説明書』「アノテーションモードのツールバー」をご覧ください。

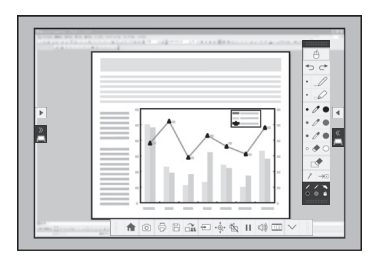

インタラクティブ機能を使う

## 投写画面からコンピューターを操作する (マウス操作)

USB ケーブルでコンピューターとプロジェクターを接続すると、投写画面上でコンピューター を操作できます。

参考

Mac をお使いの場合は、Easy Interactive Driver をインストールする必要があり ます。詳しくは『取扱説明書』「投写画面でコンピューターの操作を行う(マ ウス操作)」をご覧ください。

 USB ケーブルでプロジェクターまたはコントロールパッドとコンピュー ターを接続します。

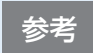

ネットワーク経由で投写している画面でマウス操作をするときは、USB ケーブルは不要です。

2 プロジェクターからコンピューターの映像を投写します。

3 [拡張設定]メニューで、[USB Type B]の設定をします。

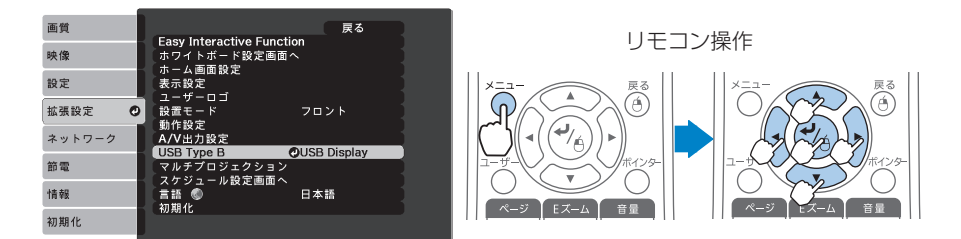

- ・USB ケーブルのみを使用して投写しているときは、[USB Display/Easy Interactive Function] に設定します。
- コンピューターケーブルや HDMI ケーブルを使用して投写しているときは、[Easy Interactive Function] に設定します。

・ネットワーク経由で投写している画面でマウス操作をするときは、[USB 参老 Type B] の設定は不要です。 ・マウス操作からアノテーションモードに切り替えるときは、以下のいずれ かの方法で切り替えます。 ・リモコンの [ペンモード] ボタンを押す ・ツールバーの [ 🔮 ] を押し、表示された [ 🎜 ] を選択する

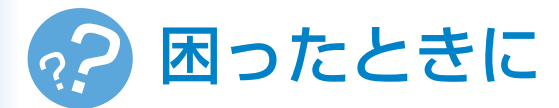

本機を使用中に起こりうるトラブルと、その対処法について説明しています。 トラブルが解決しないときは、裏表紙に記載の連絡先へご相談ください。

### 映像が写らない

以下のときにご覧ください。

- ・接続している機器の映像が写らない
- ・投写画面に「映像信号が入力されていません」などのメッセージが表示される
- ➡ 「映像が写らない」 14 ページ

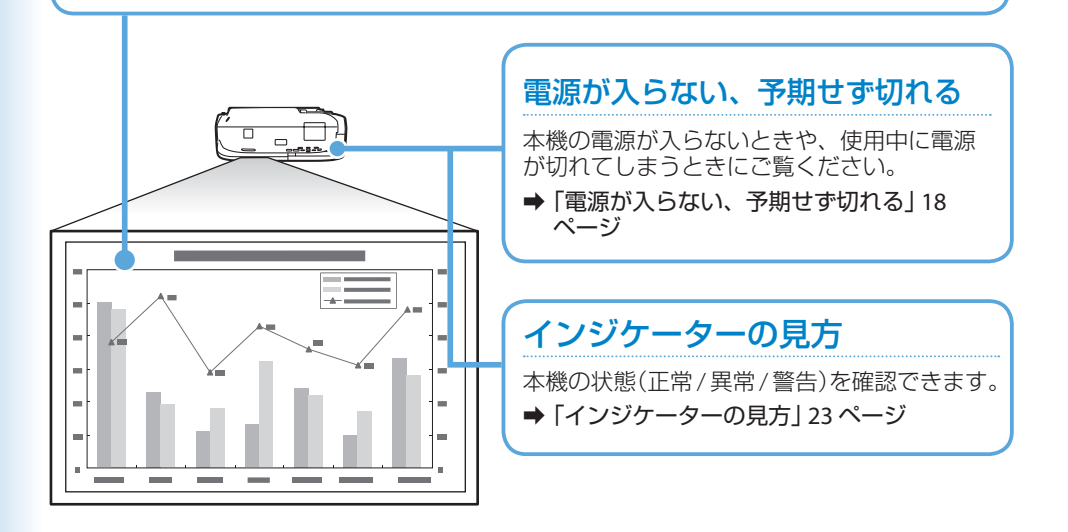

### リモコンで操作できない

本機がリモコンでの操作に反応しないときや、リモコンを紛失したときにご覧ください。 →「リモコンで操作できない」16ページ

### インタラクティブペンがうまく使えない

以下のときにご覧ください。

- ・インタラクティブペンが動作しない
- ・インタラクティブペンで描画する位置がずれる
- ➡「インタラクティブペンがうまく使えない」20ページ

### 投写画面からコンピューターを操作 できない

以下のときにご覧ください。

- ・マウス操作がうまく反応しない
- ・意図した操作ができない
- ➡「投写画面からコンピューターを操作できない」21 ページ

## 指タッチ操作がうまくできない

以下のときにご覧ください。

- ・指タッチ操作がうまく反応しない
- ・指で描画またはマウス操作する位置がずれる
- ➡ 「指タッチ操作がうまくできない」 22 ページ

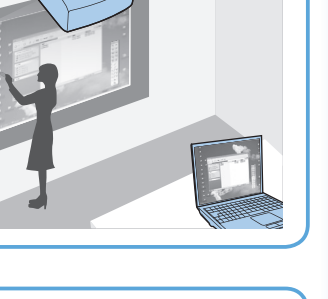

°[E

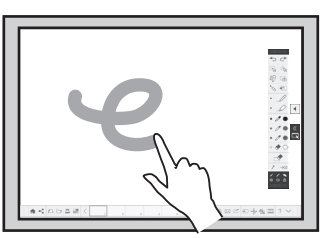

# 映像が写らない

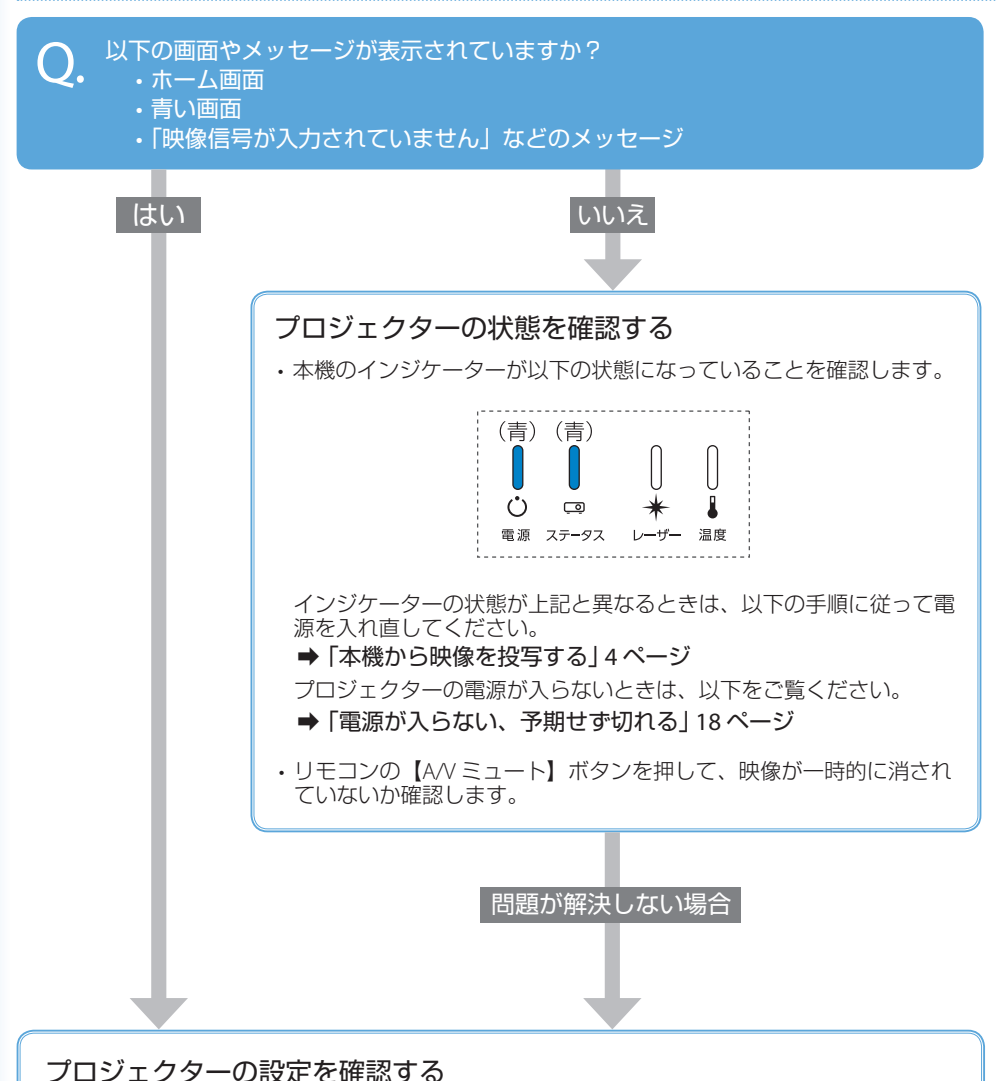

- ・コントロールパッドまたはリモコンの【入力検出】ボタンを押し、映像が表示されるまで数 秒待ちます。
- ・USBケーブルのみでコンピューターと接続しているときは、[拡張設定] メニューで[USB Type B] を [USB Display/Easy Interactive Function] または [ ワイヤレスマウス /USB Display] に設定しま す。

問題が解決しない場合

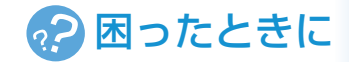

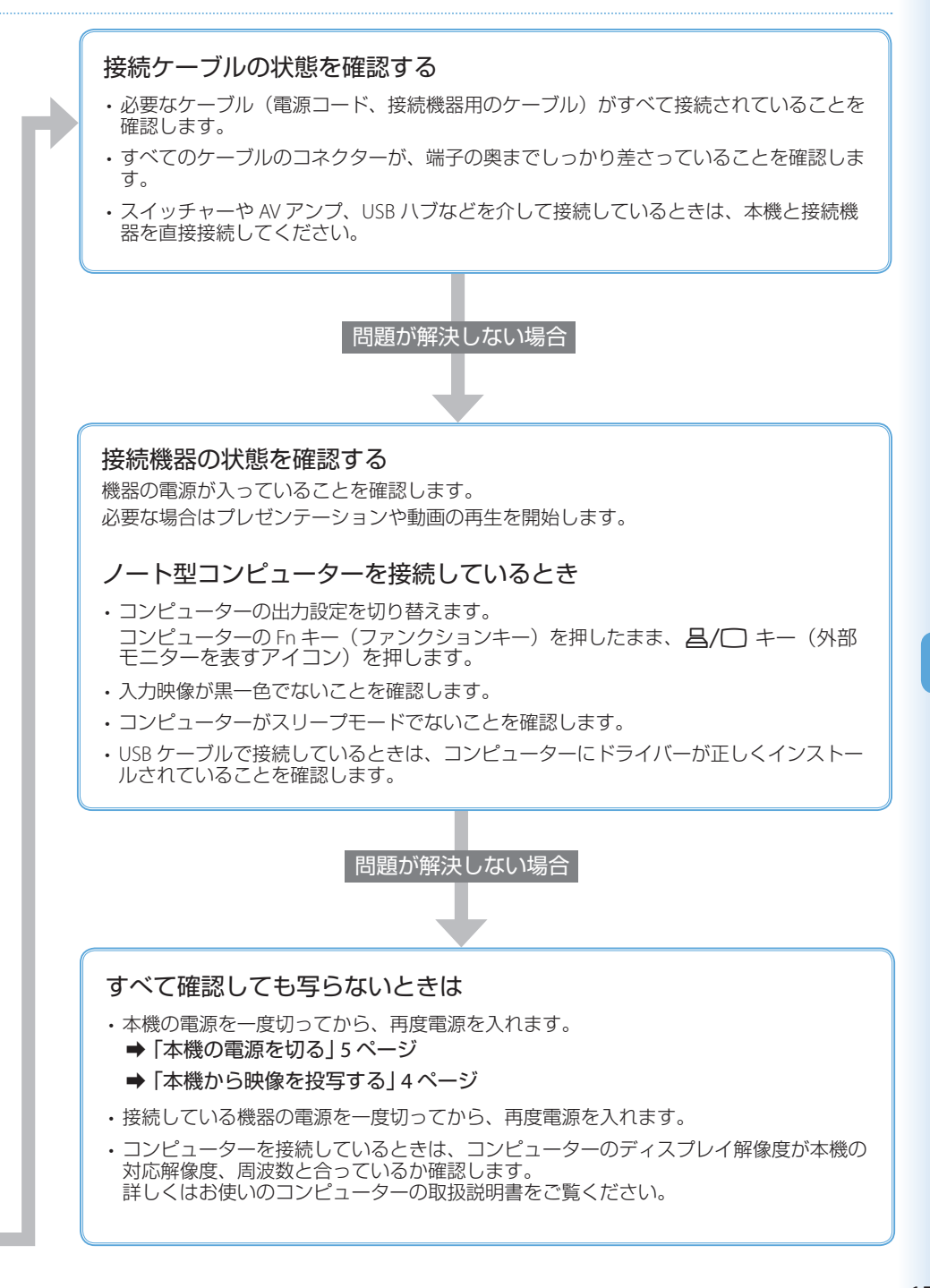

# リモコンで操作できない

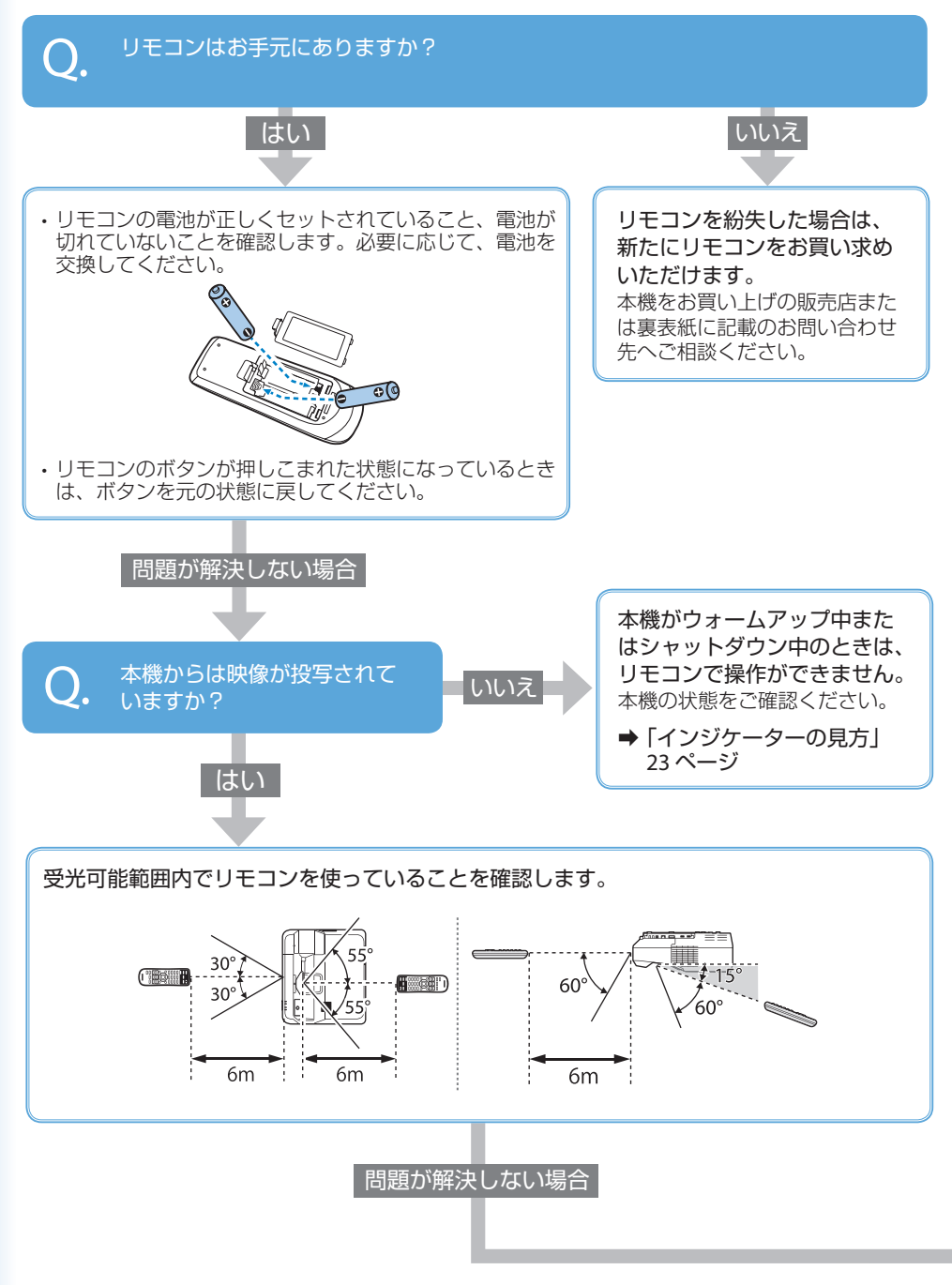

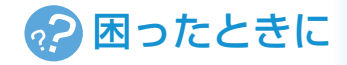

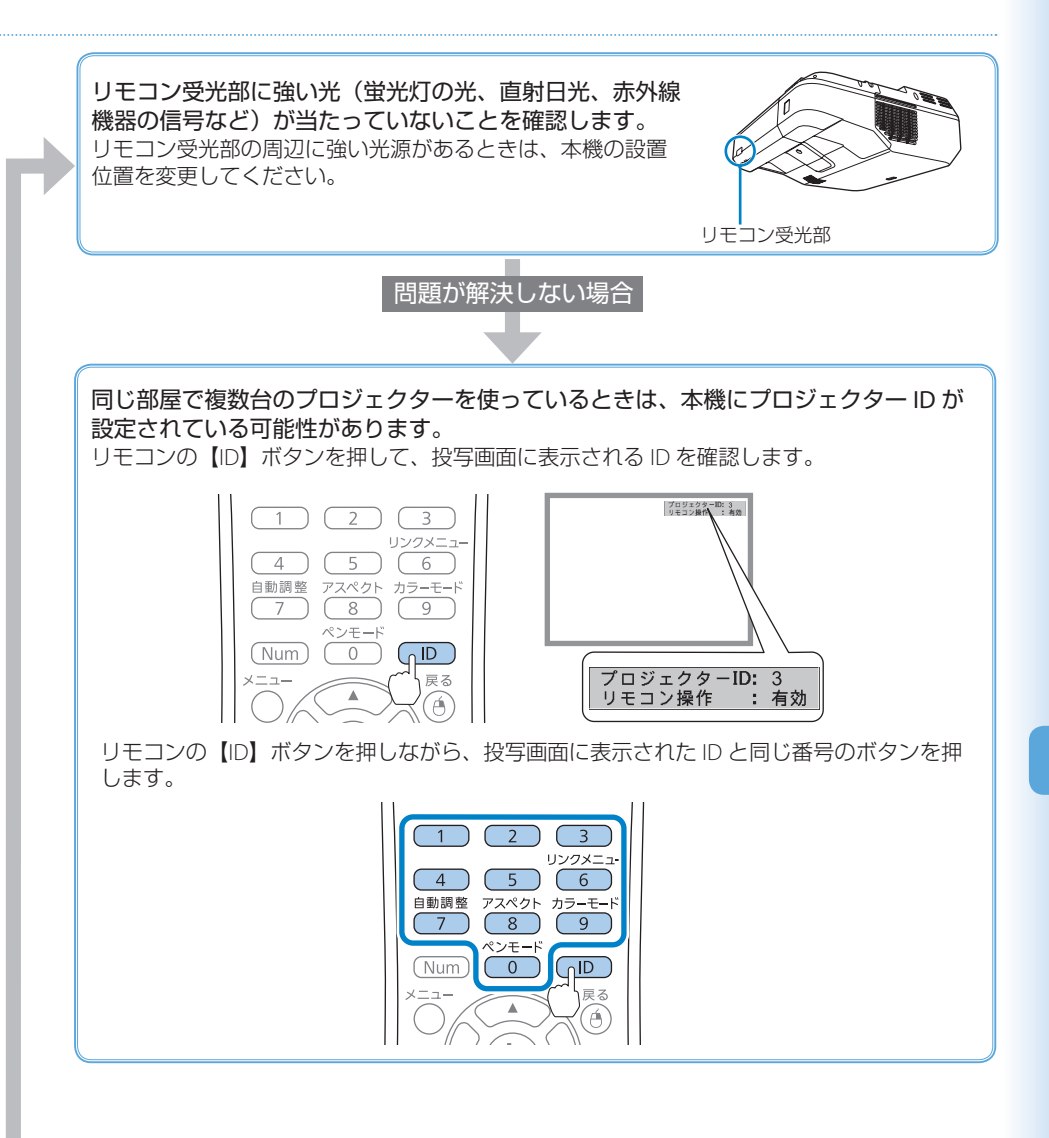

# 電源が入らない、予期せず切れる

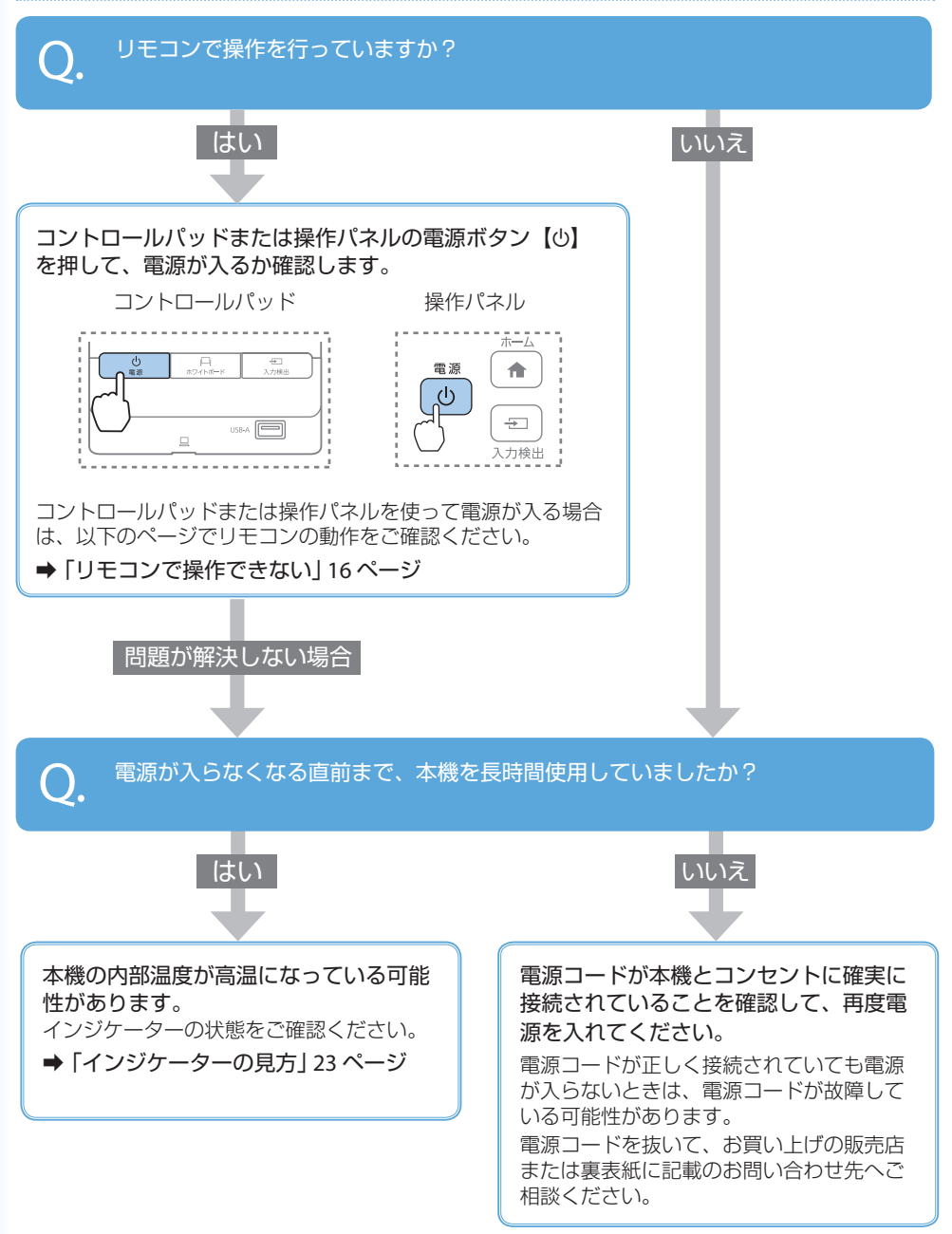

# Memo

# インタラクティブ機能が使えない

# ■ インタラクティブペンがうまく使えない

ペン側面のボタンを押したときに、インジケーターが点灯しますか? O. 点灯する 点滅する / 消灯したまま インタラクティブペンの ペンの持ち方を確認します。 電池残量が少ないまたは ペンの黒い部分を持っていると、 インタラクティブペンが正しく 無くなっています。 動作しないことがあります。 ペンの電池を交換してくだ さい。 ペン先がすり減ったり汚れたりしているときは、新しいペ ン先に交換してください。 ➡ 「インタラクティブペンを使って操作する」 7ページ 問題が解決しない場合 インタラクティブペン受光部や投写面の状態を確認します。 ・ペンと受光部との間に、ケーブルなどの障害物がないこと ・受光部にホコリや汚れがついていないこと ・受光部や投写面に直射日光や蛍光灯などの強い光が当たって いないこと インタラクティブペン受光部 問題が解決しない場合 ・赤外線リモコン、赤外線マイクなど、赤外線を使う機器からの干渉がないか確認します。 ・同じ部屋で本機を2台以上使用しているときは、プロジェクター同士が干渉して、動作が不安 定になることがあります。オプションのワイヤードリモコンケーブルでプロジェクター同士を 接続してください。詳しくは、『取扱説明書』「複数台のプロジェクターを接続する」をご覧く ださい。 問題が解決しない場合

ペン位置を正しく認識させるため、ペン位置合わせを行ってください。詳しくは、『取扱説 明書』「ペン位置合わせ」をご覧ください。

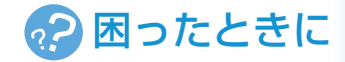

## | 投写画面からコンピューターを操作できない

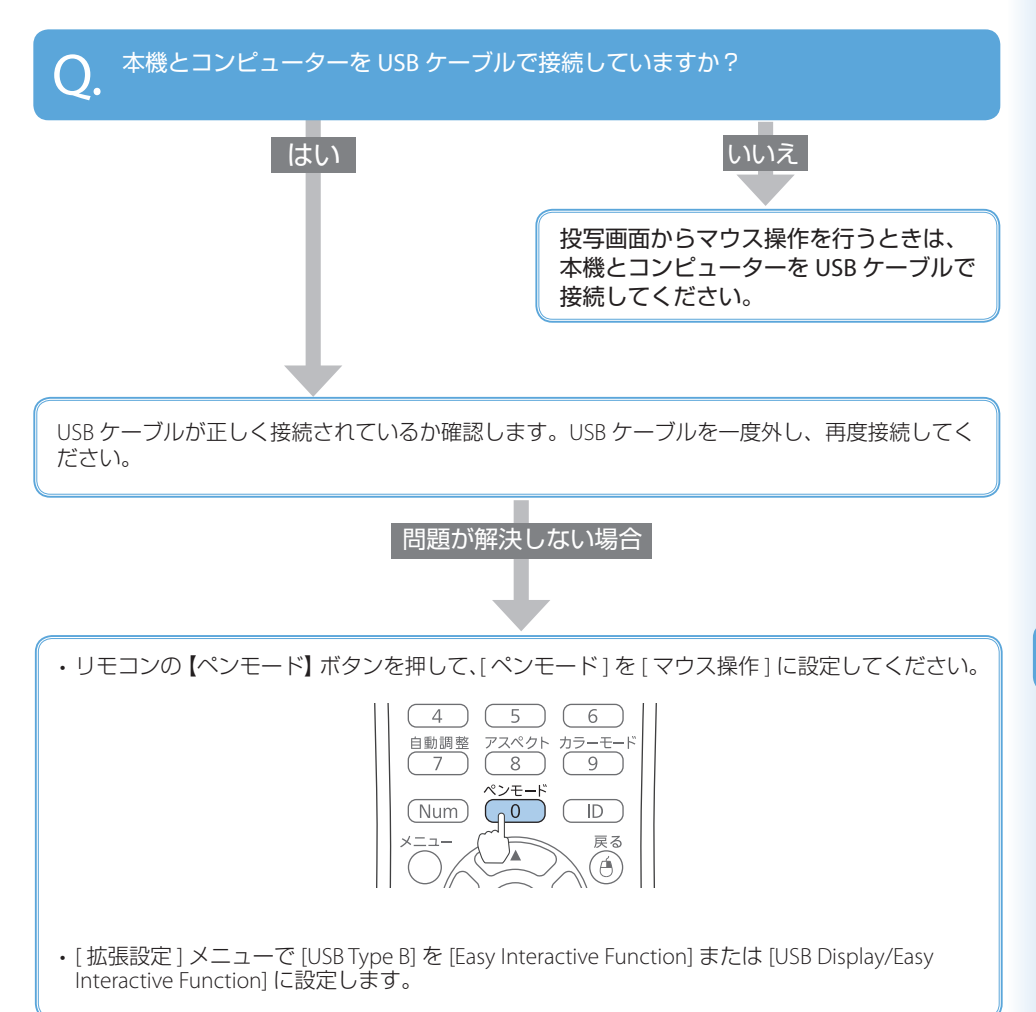

# ■指タッチ操作がうまくできない

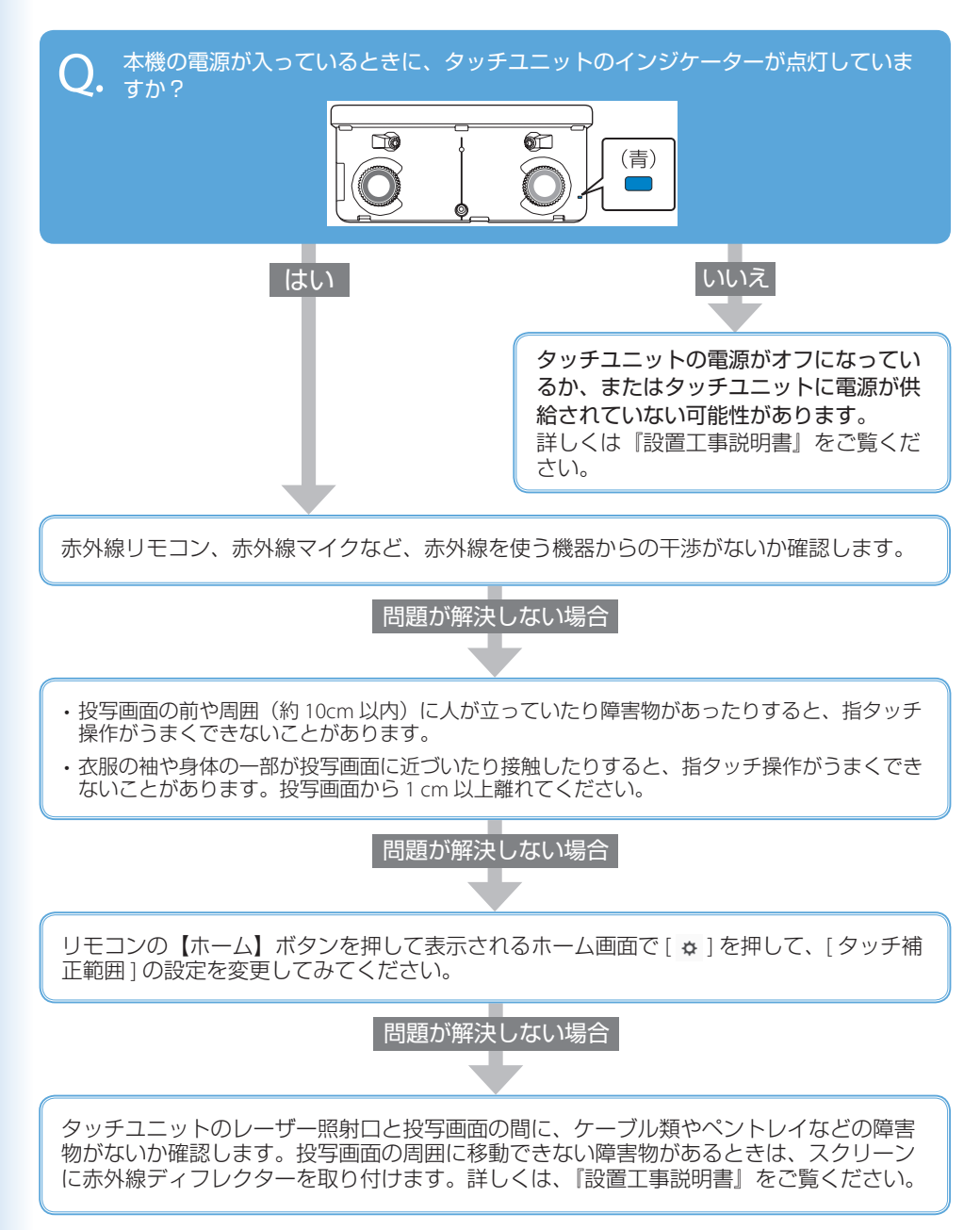

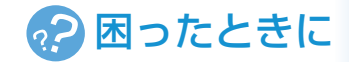

# インジケーターの見方

インジケーターは、本機の状態をお知らせします。 以下の表でインジケーターの色と状態を確認し、 必要な対処を行ってください。

| ()□□:青色                           | ★ 🖁 : 橙色                      |
|-----------------------------------|-------------------------------|
| ]:点灯                              | 🔆 🚺 🌦 : 点滅                    |
| []:消灯                             | 📗 :状態依存 <sup>※</sup>          |
| ※エラーが起きたと<br>本体の状態によっ<br>しくは消灯してい | きのプロジェクター<br>て、点灯、点滅、も<br>ます。 |

### 正常動作時のインジケーターの状態

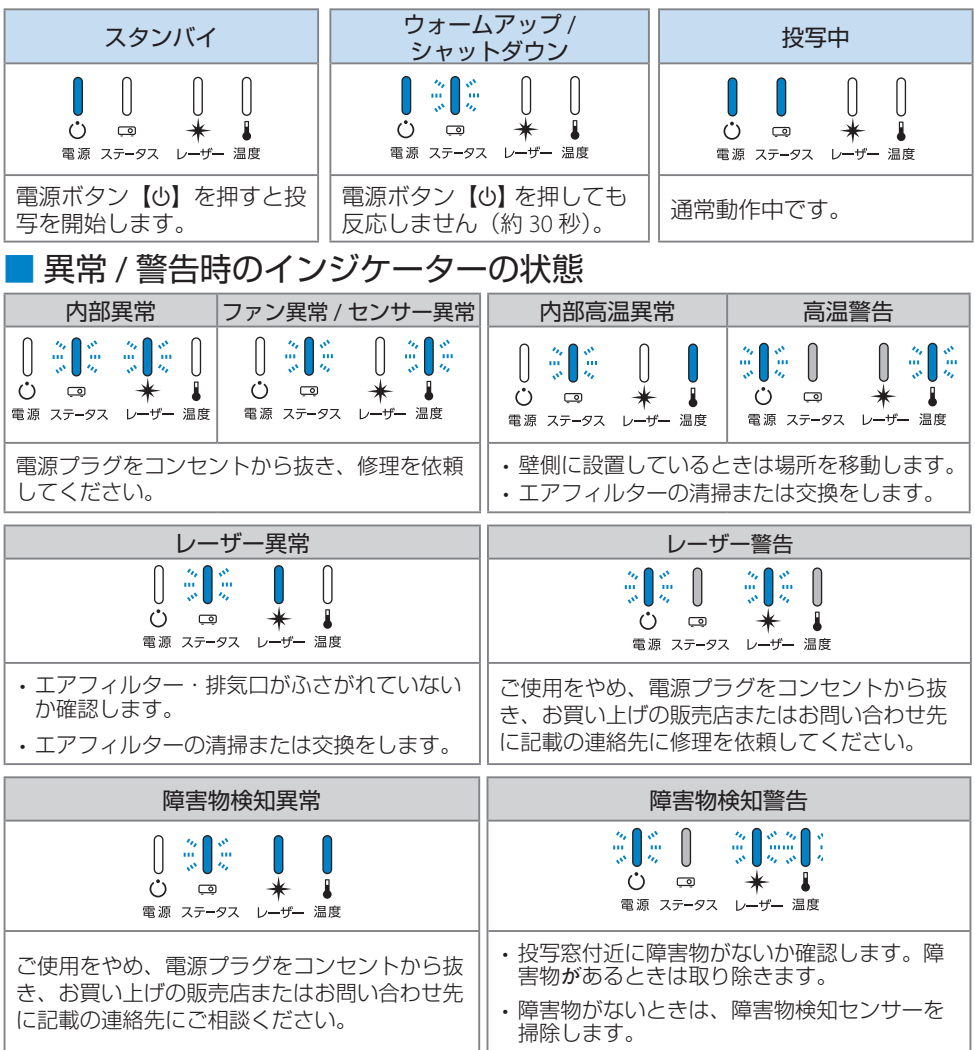

上記の対処を行ってもエラーになるときは、電源プラグをコンセントから抜き、お買い上げの販売店 または裏表紙に記載の連絡先へご相談ください。

# お問い合わせ先

#### • プロジェクターインフォメーションセンター

製品の操作方法・お取扱等、技術的な問い合わせに電話でお答えします。

#### 050-3155-7010

※上記電話番号をご利用できない場合は、042-503-1969 へお問い合わせください。

#### • エプソンサービスコールセンター

修理に関するお問い合わせ・出張修理・保守契約のお申し込み先

#### 050-3155-8600

※上記電話番号をご利用できない場合は、042-511-2949 へお問い合わせください。

• エプソンのホームページ

各種製品情報・ドライバー類の提供、サポート案内等のさまざまな情報を満載したエプソンのホームページです。

#### http://www.epson.jp

FAQ

皆様からお問い合わせの多い内容を FAQ としてホームページに掲載しております。 http://www.epson.jp/faq/

#### 修理品送付・持ち込み依頼先

本機が故障したときは、お買い上げの販売店へお持ち込みいただくか、下記の修理センターまで ご送付ください。

| 拠点名      | 所在地                                                | 電話番号          |
|----------|----------------------------------------------------|---------------|
| 札幌修理センター | 〒 003-0021 札幌市白石区栄通 4-2-7<br>エプソンサービス (株)          | 011-805-2886  |
| 松本修理センター | 〒 390-0863 松本市白板 2-4-14<br>エプソンサービス ( 株 )          | 050-3155-7110 |
| 鳥取修理センター | 〒 689-1121 鳥取市南栄町 26-1<br>エプソンリペア (株)              | 050-3155-7140 |
| 沖縄修理センター | 〒 900-0027 那覇市山下町 5-21<br>ウイングビル 2F エプソンサービス ( 株 ) | 098-852-1420  |

※修理について詳しくは、エプソンのホームページでご確認ください。

※ 上記電話番号をご利用できない場合は、下記の電話番号へお問い合わせください。

- ・松本修理センター:0263-86-7660
- ・鳥取修理センター:0857-77-2202

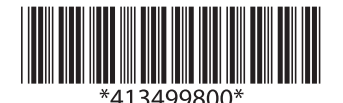